### Pré-requis à l'utilisation du Hub

#### by LegalBox

### Pré-requis à l'utilisation du Hub

# Ø

Si vous rencontrez des difficultés quant à l'utilisation de l'application, vérifiez que vous respectez les pré-requis

Table des matières

- 1. Navigateurs compatibles
- 2. Configuration de l'application Java
- 3. Problèmes d'affichage avec IE 7 et +
- 4. Problème de compatibilité Java et Chrome version 42 et +
- 5. Convertir vos documents en PDF

#### **1.** Navigateurs compatibles

Le Hub Électronique de Courriers est **accessible exclusivement par un navigateur web**. Il est compatible avec les navigateurs du marché, considérés comme des standards et maintenus par leurs éditeurs. A savoir :

- Internet Explorer version 7 et supérieures (si vous rencontrez des problèmes de compatibilité avec IE, vérifiez l'option "Affichage de compatibilité", <u>en savoir plus ici</u>)
- Firefox version 21 et supérieures,
- Chrome version 22 et supérieures, (si vous rencontrez des problèmes de compatibilité sur les applets avec les versions 42 et +, veuillez suivre le paramétrage requis <u>ici</u>)
- Safari version 5 et supérieures,
- Navigateur mobile: Blackberry, Android, iPhone, Windows Phone...

### 2. Configuration de l'application Java

Afin d'utiliser toutes les fonctionnalités du Hub, vous devez avoir préalablement configuré Java sur votre poste.

Pour cela, veuillez suivre le mode opératoire suivant (à noter: les illustrations associées aux explications

sont prises à partir du système d'exploitation Windows 8) :

• <u>Etape 1</u>: Dans la fonction "**Recherche**" de votre poste, tapez le nom du programme "Java" puis dans la liste des résultats de la recherche, sélectionnez "Configurer Java"

| ← → C fi D dem                                         | o.signbook.legalbox.com/v4/main |                 |         |            |                              |                        | Rec                                                      | hercher:                                                         |      |
|--------------------------------------------------------|---------------------------------|-----------------|---------|------------|------------------------------|------------------------|----------------------------------------------------------|------------------------------------------------------------------|------|
| X                                                      | Courrier Contact Administration | n               |         |            |                              |                        | 1 Partou                                                 | ıt ∽                                                             |      |
|                                                        | Nouveau Modèles                 |                 | Par lot | Dossiers   | Tapez "Java" da<br>Recherche | ns la barre de<br>du 2 | Java                                                     |                                                                  | م    |
|                                                        |                                 | Import          |         | Classement | Sélectionnez "C<br>Java"     | onfigurer              |                                                          | Configurer Java                                                  | k    |
| Tableau de bord                                        |                                 |                 |         |            |                              |                        |                                                          |                                                                  |      |
| Madame Testcgx 🔗                                       | Objet                           | Modification J. |         |            |                              |                        | (iii)                                                    | Java                                                             |      |
| <ul> <li>Documents reçus</li> <li>A valider</li> </ul> |                                 |                 |         |            |                              |                        | (iij <del>)</del>                                        | Visiter le site Java.com                                         |      |
| Refusés<br>Validés                                     |                                 |                 |         |            |                              |                        |                                                          | Rechercher les mises à j                                         | jour |
| Documents émis     A traiter (1)                       |                                 |                 |         |            |                              |                        |                                                          | A propos de Java                                                 |      |
| En brouillon (4)<br>Clôturés                           |                                 |                 |         |            |                              |                        | 0                                                        | java. <b>com</b> : Java <b>et vous</b><br>http://www.java.com/fr |      |
|                                                        |                                 |                 |         |            |                              |                        | Java<br>java <b>sc</b><br>java <b>6</b><br>java <b>d</b> | ript<br>4 bits<br>ownload                                        |      |

• Etape 2: la fenêtre de configuration de Java s'ouvre. Cliquez sur l'onglet "Sécurité"

|              | Panneau de configuration Java                                                                                                    | Hut |
|--------------|----------------------------------------------------------------------------------------------------|-----|
| mai          | Général Mise à jour Java Sécurité Avancé                                                                                                    |     |
| Hul<br>strat | A propos de<br>Afficher les informations relatives à la version du panneau de configuration Java.<br>A propos de<br>Paramètres réseau                                                                                                    |     |
|              | utilisera les paramètres réseau de votre navigateur Web. Seuls des utilisateurs expérimentés doivent<br>modifier ces paramètres.                                                                                                    |     |
|              | Paramètres réseau                                                                                                    |     |
|              | Fichiers Internet temporaires                                                                                                    |     |
|              | Les fichiers utilisés dans les applications Java sont stockés dans un dossier particulier afin de faciliter<br>leur exécution ultérieure. Seuls les utilisateurs expérimentés doivent supprimer ces fichiers ou modifier<br>ces paramètres. |     |
|              | Paramètres Visualiser                                                                                                    |     |
|              | Java est activé dans le navigateur.                                                                                                    |     |
|              | Voir l'onglet Sécurité                                                                                                    |     |
|              |                                                                                                    |     |
|              |                                                                                                    |     |
|              |                                                                                                    |     |
|              |                                                                                                    |     |
|              |                                                                                                    |     |
|              | OK Appuler Appliquer                                                                                                    |     |
|              |                                                                                                    |     |
|              |                                                                                                    |     |

Etape 3: Lorsque vous êtes sur l'onglet "Sécurité", cliquez sur le bouton " Modifier la liste des sites" (ne changez pas les autres paramètres par défaut)

| M    | 🔹 Panneau de configuration Java 🚽 🗖 🗙                                                                                                    | 🗋 Hub |
|------|----------------------------------------------------------------------------------------------------|-------|
| nai  | Général Mise à jour Java Sécurité Avancé                                                                                                    |       |
| Hul  | Activer le contenu Java dans le navigateur                                                                                                    |       |
| trat |                                                                                                    |       |
|      | Niveau de sécurité pour les applications ne figurant pas sur la liste des sites avec exception                                                                                                    |       |
|      | 🔿 Very High                                                                                                    |       |
|      | Très élevé - Seule l'exécution des applications Java identifiées par un certificat provenant<br>d'une autorité sécurisée est autorisée, et uniquement s'il est possible de vérifier que le<br>certificat n'est pas révoqué. |       |
|      |                                                                                                    |       |
|      | High                                                                                                    |       |
|      | Elevé - L'exécution des applications Java identifiées par un certificat provenant d'une autorité<br>sécurisée est autorisée, même si le statut de révocation du certificat ne peut pas être vérifié.                        |       |
|      | Liste des sites avec exception                                                                                                    |       |
|      | L'exécution des applications lancées à partir des sites répertoriés ci-dessous sera autorisée après les<br>invites de sécurité appropriées.                                                                                 |       |
|      | Cliquez sur Modifier la liste des sites<br>pour ajouter des éléments à cette liste.<br>Modifier la liste des sites                                                                                                    |       |
|      | Restaurer les invites de sécurité Gérer les certificats                                                                                                    |       |
|      | OK Annuler Appliquer                                                                                                    |       |
|      |                                                                                                    | •     |
|      |                                                                                                    |       |

• Etape 4: Dans la fenêtre suivante, "Liste des sites avec exception", cliquez sur le bouton "ajouter"

| ∦<br>veau | ~       | Modèles          | Niveau de sécurité pour les applications ne figurant pas sur la liste des sites avec exception<br>O Very High                  |
|-----------|---------|------------------|----------------------------------------------------------------------------------------------------|
|           | Édition | <u></u>          | Liste des sites avec exception                                                                                                 |
|           |         | L'exécution des  | applications lancées à partir des sites répertoriés ci-dessous sera autorisée après les invites de sécurité appropriées.       |
| pjet      |         | Cliquez sur Ajou | oles FILE et HTTP représentent un risque pour la sécurité. Nous vous recommandons d'utiliser des sites HTTPS des une possible. |
|           |         |                  | OK Annuler Appliquer                                                                                                    |
|           |         |                  |                                                                                                    |

• Etape 5: Dans la fenêtre pour ajouter des URLs, cliquez sur la barre d'emplacement

|                      | Liste c                                     | les sites avec exception             |                     |                 |                |
|----------------------|---------------------------------------------|--------------------------------------|---------------------|-----------------|----------------|
| L'exécution des appl | lications lancées à partir des sites répert | oriés ci-dessous sera autorisée aprè | s les invites de sé | curité appropri | ées.           |
| Emplacement          |                                             |                                      |                     |                 |                |
| 1 https://www.e      | ekample.com/dir/ or https://www.examp       | le.com/app.html                      |                     |                 |                |
|                      | Cliquez sur le char                         | nps pour ajouter                     |                     |                 |                |
|                      | l'adresse url de l'in                       | terface                              |                     |                 |                |
|                      |                                             |                                      |                     |                 |                |
|                      |                                             |                                      |                     |                 |                |
|                      |                                             |                                      |                     |                 |                |
|                      |                                             |                                      |                     | Ajouter         | Enlever        |
| Les protocoles       | FILE et HTTP représentent un risque po      | ur la sécurité. Nous vous recommano  | dons d'utiliser des | sites HTTPS dè  | es que possibl |
|                      |                                             |                                      |                     | OK              | Appular        |
|                      |                                             |                                      |                     | UK              | Annuler        |
|                      |                                             |                                      |                     |                 |                |

• <u>Etape 6</u>: Insérez l'adresse url de votre interface du Hub

| tion | Liste des sites avec exception                                                                                                    | × |
|------|----------------------------------------------------------------------------------------------------|---|
| L'ex | Emplacement<br>http://myhub.societe.com<br>Tapez le nom de votre interface                                                                                                    |   |
|      | Ajouter       Enlever         Les protocoles FILE et HTTP représentent un risque pour la sécurité. Nous vous recommandons d'utiliser des sites HTTPS dès que possible         OK       Annuler | • |

• <u>Etape 7:</u> Une fois l'url insérez, cliquez sur le bouton "ajouter"

| Modèles         | Email           | ▲<br>Documents         | Par lot                                                                                                    | Dossiers                                          | Simple                                                                                                    | م<br>Étendu                                                                                                    |                                                                                                    |                                                                                                    |
|-----------------|-----------------|------------------------|----------------------------------------------------------------------------------------------------|---------------------------------------------------|----------------------------------------------------------------------------------------------------|----------------------------------------------------------------------------------------------------|----------------------------------------------------------------------------------------------------|----------------------------------------------------------------------------------------------------|
| <u>\$</u>       |                 |                        | Liste des sites a                                                                                                    | avec exception                                    |                                                                                                    |                                                                                                    |                                                                                                    | <                                                                                                    |
| L'exécution des | applications la | ncées à partir des sit | tes répertoriés ci-dess                                                                                                    | sous sera autorisée a                             | près les invites de                                                                                                    | e sécurité appro                                                                                                    | priées.                                                                                                    |                                                                                                    |
| Emplacen        | nent            |                        |                                                                                                    |                                                   |                                                                                                    |                                                                                                    |                                                                                                    | E                                                                                                    |
| http://mył      | hub.societe.co  | m                      |                                                                                                    |                                                   |                                                                                                    |                                                                                                    |                                                                                                    |                                                                                                    |
|                 |                 |                        |                                                                                                    |                                                   |                                                                                                    |                                                                                                    |                                                                                                    |                                                                                                    |
|                 |                 |                        |                                                                                                    |                                                   |                                                                                                    |                                                                                                    |                                                                                                    |                                                                                                    |
|                 |                 |                        |                                                                                                    |                                                   |                                                                                                    |                                                                                                    |                                                                                                    |                                                                                                    |
|                 |                 |                        |                                                                                                    |                                                   |                                                                                                    |                                                                                                    |                                                                                                    |                                                                                                    |
|                 | oles FILE et H  | TTP représentent un    | risque pour la sécurit                                                                                                    |                                                   | andons d'utiliser                                                                                                    |                                                                                                    | Enlever                                                                                                    |                                                                                                    |
| · es protoc     | UIES FILL ET H  | rre representent un    | risque pour la securit                                                                                                    | e. Nous vous recomm                               | landons d'duiser                                                                                                    |                                                                                                    | que possible.                                                                                                    |                                                                                                    |
|                 |                 |                        |                                                                                                    |                                                   |                                                                                                    | OK                                                                                                    | Annuler                                                                                                    | ]                                                                                                    |
|                 |                 |                        |                                                                                                    |                                                   |                                                                                                    |                                                                                                    |                                                                                                    |                                                                                                    |
|                 | Modèles         | Modèles Email          | Modèles       Email       Documents <ul> <li>L'exécution des applications lancées à partir des sit</li> <li>Emplacement</li> <li>http://myhub.societe.com</li> </ul> <ul> <li>http://myhub.societe.com</li> </ul> <ul> <li>Les protocoles FILE et HTTP représentent un</li> </ul> | Modèles       Email       Documents       Par lot | Modèles       Email       Documents       Par lot       Dossiers         Iste des sites avec exception         L'exécution des applications lancées à partir des sites répertoriés ci-dessous sera autorisée a         Emplacement         Implacement         Implacement | Modèles       Email       Documents       Par lot       Dossiers       Simple <ul> <li>Liste des sites avec exception</li> </ul> Liste des sites avec exception              L'exécution des applications lancées à partir des sites répertoriés ci-dessous sera autorisée après les invites de <ul> <li>Emplacement</li> <li>http://myhub.societe.com</li> </ul> <ul> <li>http://myhub.societe.com</li> </ul> <ul> <li>Les protocoles FILE et HTTP représentent un risque pour la sécurité. Nous vous recommandons d'utiliser</li> </ul> | Modèles       Email       Documents       Par lot       Dossiers       Simple       Étendu         Iste des sites avec exception       Liste des sites avec exception       Liste des sites avec exception       Image: Simple       Étendu         L'exécution des applications lancées à partir des sites répertoriés ci-dessous sera autorisée après les invites de sécurité approx       Emplacement         Image: Simple       Image: Simple       Image: Simple       Image: Simple       Image: Simple         Image: Simple       Image: Simple       Image: Simple       Image: Simple       Image: Simple       Image: Simple         Image: Simple       Image: Simple       Image: Simple       Image: Simple       Image: Simple       Image: Simple         Image: Simple       Image: Simple <td>Modèles Email Documents Par lot Dossiers Simple Étendu   Iste des sites avec exception Iste des sites avec exception Iste des sites avec exception Iste des sites avec exception   L'exécution des applications lancées à partir des sites répertoriés ci-dessous sera autorisée après les invites de sécurité appropriées.   Emplacement Implacement   Implacement Implacement   Implacement Implacement  <tr< td=""></tr<></td> | Modèles Email Documents Par lot Dossiers Simple Étendu   Iste des sites avec exception Iste des sites avec exception Iste des sites avec exception Iste des sites avec exception   L'exécution des applications lancées à partir des sites répertoriés ci-dessous sera autorisée après les invites de sécurité appropriées.   Emplacement Implacement   Implacement Implacement   Implacement Implacement <tr< td=""></tr<> |

• <u>Etape 8</u>: Un message d'alerte apparaît. Ne le prenez pas en considération et cliquez sur "continuer"

|       | Modèles           | Email Documents Par lot Dossiers Simple Étendu                                                                                                    |                                       |
|-------|-------------------|----------------------------------------------------------------------------------------------------|---------------------------------------|
| ition | <u></u>           | Liste des sites avec exception                                                                                                    | ×                                     |
|       | L'exécution des a | Avertissement de sécurité - Emplacement HTTP                                                                                                    | es.                                   |
|       | Emplaceme         | L'inclusion d'un emplacement HTTP dans la liste des sites avec exception représente un risque pour la sécurité                                                                                                    |                                       |
|       | Les protoco       | Emplacement : http://demo.signbook.legalbox.com<br>Les emplacements qui utilisent le protocole HTTP représentent un risque pour la sécurité et<br>peuvent compromettre la sécurité des données personnelles sur votre ordinateur. Nous vous<br>recommandons d'indure uniquement des sites HTTPS sur la liste des sites avec exception.<br>Cliquez sur Continuer pour accepter cet emplacement ou sur Annuler pour abandonner cette<br>modification. | Enlever<br>s que possible.<br>Annuler |

• Etape 9: Vous revenez sur la fenêtre "Liste des sites avec exception", cliquez alors sur "ok"

| u Modèles                      | Email Documents Pa                                                      | ar lot Dossiers<br>les sites avec exception | Q<br>Simple Éte             | endu             | × |
|--------------------------------|-------------------------------------------------------------------------|---------------------------------------------|-----------------------------|------------------|---|
| L'exécution des a<br>Emplaceme | pplications lancées à partir des sites réperto<br>int<br>ub.societe.com | oriés ci-dessous sera autorisée a           | près les invites de sécur   | ité appropriées. |   |
| https://www.                   | w.example.com/dir/ or https://www.exampl                                | le.com/app.html                             |                             |                  |   |
|                                |                                                                         |                                             |                             | Ajouter Enlever  |   |
| 🤷 Les protoco                  | les FILE et HTTP représentent un risque pou                             | ur la sécurité. Nous vous recomm            | nandons d'utiliser des site | OK Annuler       | r |
|                                |                                                                         |                                             |                             |                  |   |
|                                |                                                                         |                                             |                             |                  |   |

• <u>Etape 10 (dernière étape</u>): Vous revenez sur le panneau de configuration de Java, onglet "Sécurité", cliquez de nouveau sur "ok". Le panneau de configuration se ferme, la configuration est terminée.

by LegalBox - http://documentation.legalbox.com

| ×         |                                                                                                    | 🗅 Hu  |
|-----------|----------------------------------------------------------------------------------------------------|-------|
| (up odr   | A Panneau de configuration Java – 🗆 📥                                                                                                    |       |
| wp-adn    | Général Mise à jour Java Sécurité Avancé                                                                                                    |       |
| Hul 8 Hul | ✓ Activer le contenu Java dans le navigateur                                                                                                    |       |
| Créer     |                                                                                                    |       |
|           |                                                                                                    |       |
| Add Slid  | Niveau de sécurité pour les applications ne figurant pas sur la liste des sites avec exception                                                                                                    |       |
| Add Sild  |                                                                                                    | el T  |
| isérer 🔻  | Very High                                                                                                    |       |
| -         | d'une autorité sécurisée est autorisée, et uniquement s'il est possible de vérifier que le                                                                                                    |       |
| ▼ =       | certificat n'est pas révoqué.                                                                                                    |       |
| · 理 [ ]   |                                                                                                    |       |
|           | High                                                                                                    |       |
|           | Elevé - L'exécution des applications Java identifiées par un certificat provenant d'une autorité<br>sécurisée est autorisée même si le statut de révocation du certificat pe peut pas être vérifié |       |
|           | securisce est autorisce, meme site statut de revocadori du cerdinat ne peut pas eu e verme.                                                                                                    |       |
|           |                                                                                                    |       |
|           |                                                                                                    |       |
|           | Liste des sites avec avcaption                                                                                                    |       |
|           | L'execution des applications lan ces à partir des sites répertoriés ci-dessous sera autorisée après les                                                                                            |       |
|           | http://myhub.societe.com                                                                                                    |       |
|           | Modifier la liste des sites                                                                                                    |       |
|           |                                                                                                    |       |
|           | Restaurer les invites de secliquez sur leok tificats                                                                                                    |       |
|           |                                                                                                    |       |
|           |                                                                                                    |       |
|           | Armoler Appliquer                                                                                                    |       |
|           | Brouillon enregistre a 12 h 1                                                                                                    | 2 min |
|           |                                                                                                    |       |
|           |                                                                                                    |       |

#### 3. Problèmes d'affichage avec IE 7 et +

Si vous rencontrez des problèmes d'affichage avec votre navigateur IE sur des versions IE 7 et +, vous pouvez vérifier si ce n'est pas un problème de mode de compatibilité.

Pour cela, suivez le mode opératoire suivant:

- **<u>Etape 1</u>**: Ouvrez votre navigateur IE
- Etape 2: Lorsque vous êtes sur le navigateur, cliquez sur la roue crantée en haut à droite de la

fenêtre pour afficher les différentes options

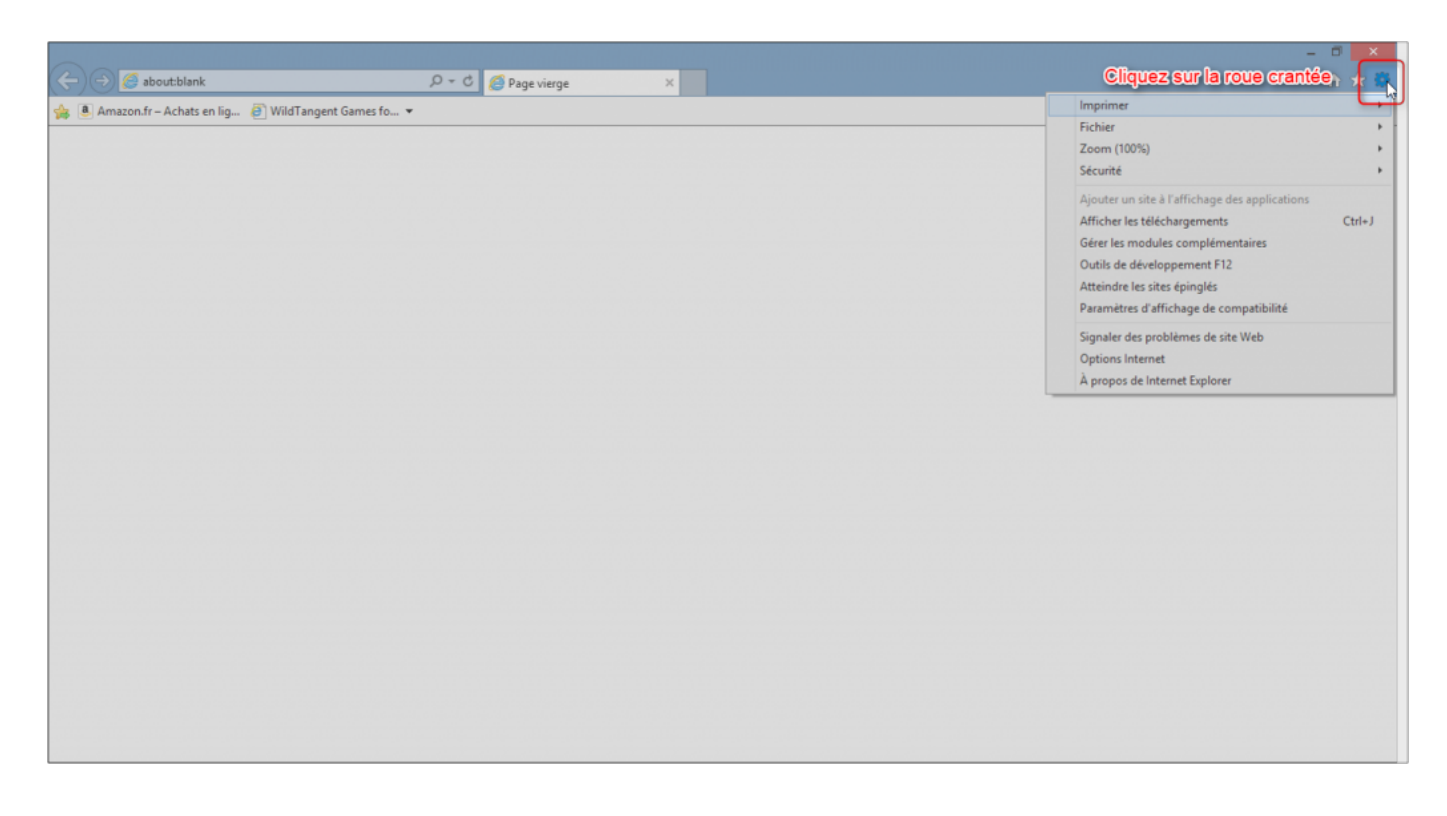

• <u>Etape 3</u>: Dans la liste déroulante de la roue crantée, choisissez ensuite l'option "Paramètres d'affichage de compatibilité"

|                         | -                                                                                                    | - 🗆 🗙  |
|-------------------------|----------------------------------------------------------------------------------------------------|--------|
| ー ク → ♂ 🦉 Page vierge × |                                                                                                    | 🕆 🖈 🐯  |
| V Page vierge           | Imprimer<br>Fichier<br>Zoom (100%)<br>Sécurité<br>Ajouter un site à l'affichage des applications<br>Afficher les téléchargements<br>Gérer les modules complémentaires | Ctrl+J |
|                         | Outils de développement F12<br>Atteindre les sites épinglés                                                                                                    |        |
|                         | Paramètres d'affichage de compatibilité                                                                                                    |        |
|                         | Signaler des problèmes de site Web<br>Options Internet<br>À propos de Internet Explorer                                                                               |        |

• <u>Etape 4</u>: Dans la fenêtre "Paramètres d'affichage de compatibilité", **décochez la case** "Afficher les sites intranet dans Affichage de compatibilité"

| Paramètres d'affichage de compatibilité                                                 |                                             |
|-----------------------------------------------------------------------------------------|---------------------------------------------|
| Modifier les paramètres d'affichage de compatibilité                                    | D - C S Page vierge ×                       |
| Ajouter ce site Web :                                                                   |                                             |
| Ajouter<br>Sites Web que vous avez ajoutés dans Affichage de<br>compatibilité :         |                                             |
| Supprimer                                                                               |                                             |
|                                                                                         |                                             |
|                                                                                         |                                             |
|                                                                                         |                                             |
|                                                                                         | cochez la case "Afficher les sites intranet |
| Afficher les sites intranet dans Affichage de compatibilité dan                         | is Affichage de compatibilité"              |
| En savoir plus en lisant la <u>dédaration de confidentialité d'Internet</u><br>Explorer |                                             |
| Fermer                                                                                  |                                             |
|                                                                                         | •                                           |
|                                                                                         |                                             |
|                                                                                         |                                             |
|                                                                                         |                                             |
|                                                                                         |                                             |

• <u>Etape 5 (dernière étape)</u>: Cliquez sur le bouton "fermer" pour revenir sur le navigateur

by LegalBox - http://documentation.legalbox.com

| Paramètres d'affichage de compatibilité                                                  |                       |
|------------------------------------------------------------------------------------------|-----------------------|
| Modifier les paramètres d'affichage de compatibilité                                     | D → C Ø Page vierge × |
| Ajouter ce site Web :<br>Ajouter                                                         |                       |
| Sites Web que vous avez ajoutés dans Affichage de<br>compatibilité :                     |                       |
| Supprimer                                                                                |                       |
|                                                                                          |                       |
|                                                                                          |                       |
|                                                                                          |                       |
| Afficher les sites intranet dans Affichage de compatibilité                              |                       |
| <ul> <li>Utiliser les listes de compatibilité Microsoft</li> </ul>                       |                       |
| En savoir plus en lisant la <u>déclaration de confidentialité d'Internet</u><br>Explorer |                       |
| Fermer                                                                                   |                       |
|                                                                                          |                       |
|                                                                                          |                       |
|                                                                                          |                       |

#### 4. Problème de compatibilité Java et Chrome version 42 et +

Depuis le premier semestre 2015, le navigateur internet Google CHROME ne prend désormais plus en charge les plugins JAVA dans ses dernières versions (42 et +).

Vous pouvez alors rencontrer des problèmes sur le chargement de certaines applets tel que l'applet de signature.

Pour résoudre ce problème, vous devez autoriser l'utilisation de plug-in NPAPI dans Chrome. Pour cela, suivez le mode opératoire suivant :

- <u>Etape 1:</u> Ouvrez votre navigateur Chrome (ou un nouvel onglet si celui-ci est déjà ouvert)
- Etape 2: Insérez l'adresse suivante dans votre barre url ? chrome://flags/#enable-npapi

by LegalBox - http://documentation.legalbox.com

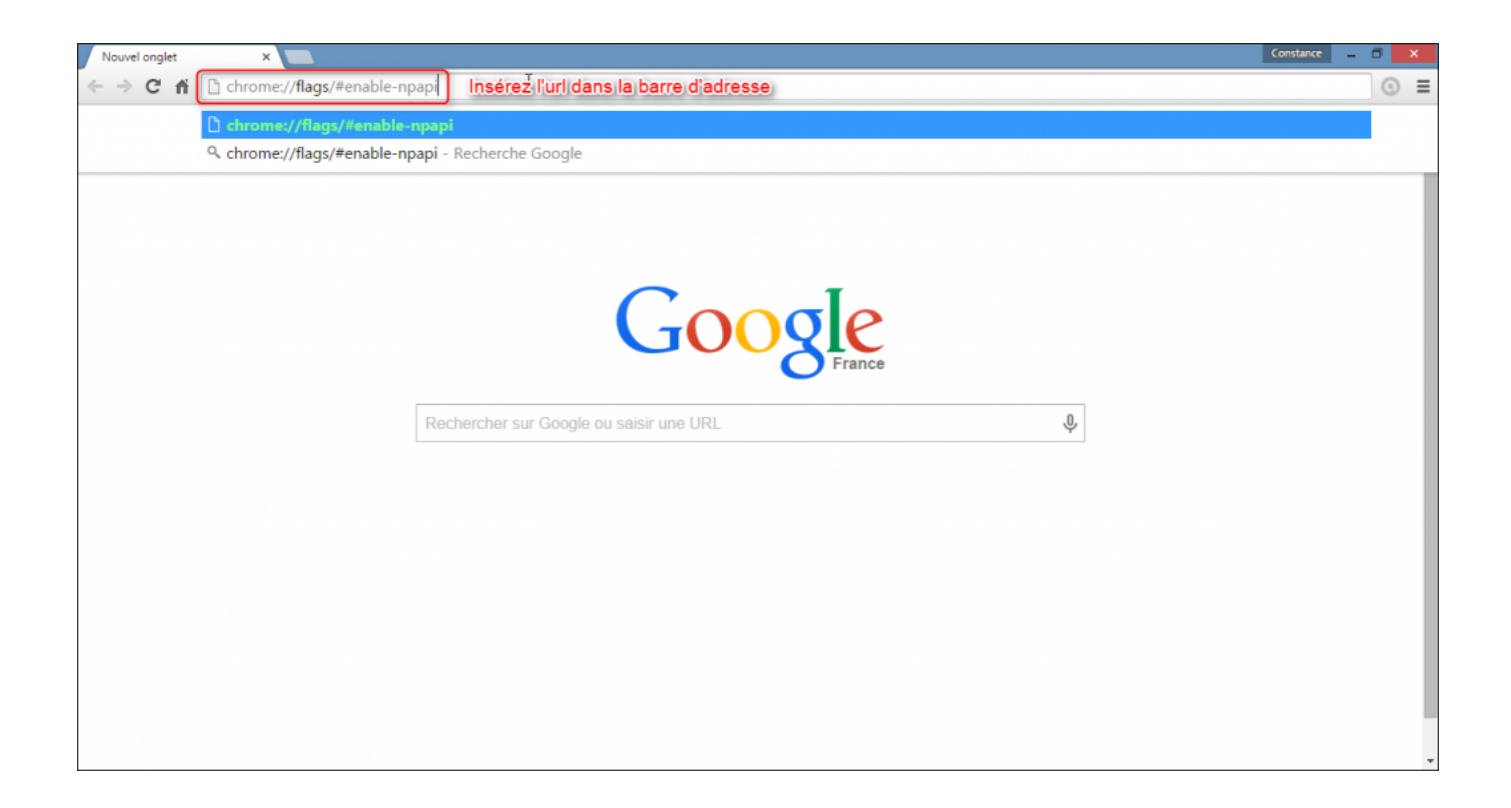

• Etape 3: Activez le paramètre "autoriser les plugins NPAPI" pour cela cliquez sur "activer"

by LegalBox - http://documentation.legalbox.com

| the chrome://flags/#enable-n ×                                                                                                    | Constance _ 🖬 🗙 |
|----------------------------------------------------------------------------------------------------|-----------------|
| ← → C fi 🗋 chrome://flags/#enable-npapi                                                                                                    | * ⊙ ≡           |
| 🗅 Hub LegalBox 🏠 Suivi de projet Legal 🐰 Hub LegalBox 🏠 redmine - said 🔯 GestSup   Gestion d 💥 localhost_said_hub 🕒 documentation 🕒 Référentiel Paraphe                                                                                                    | Autres favoris  |
| Asther                                                                                                    | *               |
| Désactiver le Canvas 2D avec accélération matérielle Mac, Windows, Linux, Chrome OS, Android<br>Désactive l'utilisation du processeur graphique pour effectuer le rendu du Canvas 2D et utilise à la place le rendu logiciel. <u>#disable-accelerated-2d-canvas</u><br><u>Activer</u>                                                                                                    |                 |
| Activer la liste d'affichage Canvas 2D Mac. Windows, Linux, Chrome OS, Android<br>Active l'utilisation des listes d'affichage pour enregistrer les commandes Canvas 2D. Cela permet ainsi d'effectuer la rastérisation Canvas 2D sur un autre thread. <u>Benable-display-list-2d-canvas</u><br>Par défaut *                                                                                    |                 |
| Ajout de bordures aux couches de rendu composées Mac, Windows, Linux, Chrome OS, Android<br>Cette fonctionnalité affiche une bordure autour des couches de rendu alin de déboguer et d'étudier leur composition. <u>exomposited-lever-borders</u><br><u>Activer</u>                                                                                                    |                 |
| Compteur d'images par seconde Mar, Windows, Linux, Chrome OS, Android<br>Cette fonctionnalité indique la vitesse d'alfichage réelle d'une page, en images par seconde, lonsque l'accélération matérielle est active. <u>Pahow-fos-counter</u><br><u>Activer</u>                                                                                                    |                 |
| Cliquezisur "activer" dans la ligne de paramétrage "Activer NPAPI"                                                                                                    |                 |
| Activer NPAPI Mac, Windows                                                                                                    |                 |
| National Part Marc, Windows, Linux, Chrome OS, Android<br>Activer Native Clent pour toutes les applications Web, même celles qui n'ont pas été instalvés depuis le Chrome Web Store <u>Bandors naci</u>                                                                                                    |                 |
| Débogage avec GDB du Native Client Mac, Windows, Linux, Orrome OS<br>Activer le fichier studi de débogage avec GDB. Cela Internompt le lancement d'une application Native Client jusqu'à ce que le fichier naci-geb lui soit attribué (à partir du SDK NaCI). <u>Benative naci-debus</u><br>Activer                                                                                            |                 |
| Restreindre le débogage GDB Native Client par schéma Mac, Windows, Linux, Chrome OS<br>Restreint le débogage GDB de l'application Native Client en fonction de l'URI, du fichier manifeste. Le débogage GDB de l'application Native Client doit être activé pour que cette option fonctionne. <u>Praci-debug-mask</u><br>Tout déboguer, sauf le shell sécurisé et le traducteur PNaCI <b>v</b> |                 |
| API des extensions expérimentales Mac, Windows, Unux, Orrome OS                                                                                                    |                 |
| Vos modifications seront prises en compte au prochain redémarrage de Google Chrome.<br>Relancer maintenant<br>chrome://flags/#                                                                                                    | Ţ               |

• <u>Etape 4</u>: Afin que chrome prenne en compte la modification de paramétrage, cliquez sur "relancer maintenant" (si vous cliquez sur "relancer maintenant", votre navigateur va se fermer. Assurez-vous que les onglets ouverts peuvent être fermés.)

by LegalBox - http://documentation.legalbox.com

| throme://flags/#enable-n: ×                                                                                                    | Constance _ 🖬 🗙 |
|----------------------------------------------------------------------------------------------------|-----------------|
| ← → C f C chrome://flags/#enable-npapi                                                                                                    | ★ © ≡           |
| 🗅 Hub LegalBox  Suivi de projet Legal 💥 Hub LegalBox 🏠 redmine - said 🙋 GestSup   Gestion d 💥 localhost_said_hub 🗋 documentation 🗋 Référentiel Paraphe                                                                                                    | Autres favoris  |
| Activer                                                                                                    |                 |
| Désactiver le Canvas 2D avec accélération matérielle Mac, Windows, Linux, Chrome OS, Android<br>Désactive l'utilisation du processeur graphique pour effectuer le rendu du Canvas 2D et utilise à la place le rendu logiciel, <u>#disable-accelerated-2d-canvas</u><br><u>Activer</u>                                                                                                    |                 |
| Activer la liste d'affichage Canvas 2D Mac, Windows, Linux, Chrome OS, Android<br>Active l'utilisation des listes d'affichage pour enregistrer les commandes Canvas 2D. Cela permet ainsi d'effectuer la rastérisation Canvas 2D sur un autre thread. <u>#enable-display-list-2d-canvas</u><br>Par défaut 🔻                                                                                        |                 |
| Ajout de bordures aux couches de rendu composées Mar, Windows, Linux, Chrome OS, Android<br>Cette fonctionnalité affiche une bordure autour des couches de rendu afin de déboguer et d'étudier leur composition. <u>#composited-layer-borders</u><br><u>Activer</u>                                                                                                    |                 |
| Compteur d'images par seconde Mac, Windows, Linux, Chrome OS, Android<br>Cette fonctionnaité indique la vitesse d'affichage réeile d'une page, en images par seconde, lorsque l'accélération matérieile est active. <u>#show-tps-counter</u><br><u>Activer</u>                                                                                                    |                 |
| Désactiver WebGL Mac, Windows, Linux, Chrome OS, Android<br>L'activation de cette option empêche les applications Web d'accéder à l'API WebGL. <u>#disable-webgl</u><br><u>Activer</u>                                                                                                    |                 |
| Activer NPAPI Mac, Windows<br>Autoriser l'utilisation de plug-ins NPAPI <u>Penable-mapi</u>                                                                                                    |                 |
| Native Client Mac, Windows, Linux, Chrome OS, Android<br>Activer Native Client pour toutes les applications Web, même ceties qui n'ont pas été instailées depuis le Chrome Web Store <u>#enable-naci</u><br><u>Activer</u>                                                                                                    |                 |
| Débogage avec GDB du Native Client Mac, Windows, Linux, Chrome OS<br>Activer le fichier stub de débogage avec GDB. Cela Interrompt le lancement d'une application Native Client jusqu'à ce que le fichier naci-gdb lui soit attribué (à partir du SDK NaCI). <u>#enable-naci-debug</u><br>Activer                                                                                                  |                 |
| Restreindre le débogage GDB Native Client par schéma Mac, Windows, Linux, Chrome OS<br>Restreint le débogage GDB de Tappication Native Client en fonction de TUR, du fichier manifeste. Le débogage GDB de l'application Native Client doit être activé pour que cette option fonctionne. <u>#macl-debuo-mask</u><br>C[Licule2]23:UNI_FE[Linux]262 maintifest hant ##Gotul][LiBurbise] en Locomote |                 |
| de la modification states Mar, Windows, Linux, Chrome OS                                                                                                    |                 |
| Vos modifications seront prises en compte au prochain redémarrage de Google Chrome.<br>Relancer maintenant                                                                                                    |                 |

• Etape 5: ré-ouvrez votre navigateur

#### 5. Convertir vos documents en PDF

Si vous souhaitez convertir vos documents en PDF pour ensuite les envoyer dans le Hub, il est nécessaire d'utiliser l'**extension Microsoft permettant la conversion PDF**.

Cette extension peut être installée par défaut si ce n'est pas le cas, vous pouvez le télécharger gratuitement sur le site de Microsoft : <u>accéder à la page de téléchargement</u>

Pour comprendre comme convertir en PDF directement via votre document Microsoft Word, veuillez suivre l'explication fournie par Microsoft : <u>accéder à la documentation</u>

Copyright © 2015 LegalBox, Tous droits réservés.